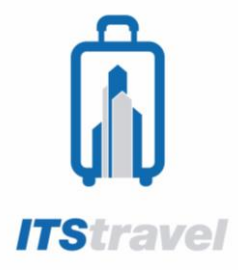

## **ITS TRAVEL**

Sistem ITS Travel merupakan suatu aplikasi yang mempermudah user untuk bertransaksi sendiri mulai dari pembelian tiket maskapai, tiket kereta api, tiket kapal laut, pembayaran PPOB, reservasi hotel, MICE, Paket Umroh, dan layanan Travel lainnya. Anda dapat mengakses ITS Travel melalui alamat website **its-travel.id**.

Berikut langkah-langkah menggunakan aplikasi ITS Travel :

1. Sebelum memasuki halaman beranda Aplikasi ITS Travel, Anda diharuskan mendaftar terlebih dahulu. Buka aplikasi browser seperti : Firefox, Internet Explore, Opera, Google Chorme, dan lainnya. Ketikkan alamat <u>its-travel.id</u> pada address box.

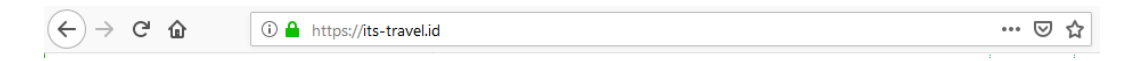

2. Tekan tombol **Enter**, maka akan tampil halaman utama ITS Travel. Kemudian klik kolom **Masuk** diujung kanan atas, maka akan tampil form login. Klik menu **Mendaftar** (untuk mendaftar sebagai user baru).

| <b>₿ ITStravel</b>                                               |                    |              |           |                   | ТІКЕТ                   | HOTEL        | TOPUP   | PPOB        | KERETA       | MASUK 3 |
|------------------------------------------------------------------|--------------------|--------------|-----------|-------------------|-------------------------|--------------|---------|-------------|--------------|---------|
| NEWS: Hubungi kami di 031- <del>595</del> 0801<br>Support Online | (Hunting), 5950802 | , 5994251-54 | PABX 1401 | l atau <b>087</b> | ′ <del>8-5440-6</del> 8 | 74 atau mela | ılui    | Ema         | ail/UserName |         |
|                                                                  |                    | → Pesa       | WAT       | 60 H              | IOTEL                   | 🔔 KAI        | PAL     | R Pas       | sword        |         |
|                                                                  | Maskapai           |              |           |                   |                         | Tanggal      |         |             |              |         |
|                                                                  | Pilih satu         |              |           |                   | Ŧ                       | Minggu, 7 J  | ul 2019 | Lup         | a Password   | Masuk   |
|                                                                  | Dari               |              |           |                   |                         | Ке           |         | Mo          | odaffar      |         |
|                                                                  | Pilih satu         |              |           |                   |                         | Pilih satu   | Č.      | Me          | liuaitai     |         |
| All the states                                                   | Dewasa 1           | Anak         | 0         | Bayi              | 0                       |              | C/      | ARI PESAWAT |              |         |
|                                                                  |                    |              |           |                   |                         |              |         |             |              |         |
|                                                                  | 38                 |              | 1.00      |                   | _                       |              |         |             |              |         |

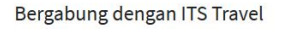

- 3. Berikut ini adalah contoh user login sebagai Assesor BAN PT. Klik **Registrasi** apabila data sudah sesuai klik **Register**. Masukkan data yang dibutuhkan untuk mendaftar sebagai user baru. Isian **Member** wajib dipilih salah satu,
  - Jika Anda Assessor dari BAN PT, maka pilih BAN PT (Pembayaran menggunakan mekanisme Deposit)
  - Jika Anda Civitas ITS yang masih aktif, maka pilih ITS (Pembayaran menggunakan mekanisme Deposit)
  - Jika Anda alumni atau Civitas ITS yang tidak aktif atau masyarakat umum, maka pilih Umum (Pembayaran menggunakan mekanisme Payment Gatway)

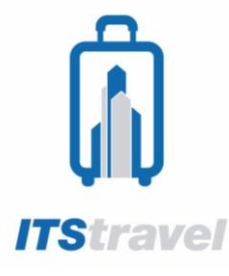

 $(\leftarrow)$   $\rightarrow$ 

Isi dengan lengkap biodata Anda pada form registrasi, kemudian Klik Register

| G |                 | i 🔒 https://its-tr          | avel.id/Member/Register                                                                    | F 80%                           | ⊠ ☆                | Q. Cari |     | <u>+</u> | 1111 | 1 | ۲ |  |
|---|-----------------|-----------------------------|--------------------------------------------------------------------------------------------|---------------------------------|--------------------|---------|-----|----------|------|---|---|--|
|   |                 |                             | NEWS: Hubungi kami di 031-5950801 (Hunting), 5950802, 5994251-54 PABX 14<br>Support Online | <b>101</b> atau <b>0878-544</b> | 0-6874 atau melalı | i i     | , i |          |      |   |   |  |
|   | Mend<br>Membuat | aftar menjadi<br>akun baru. | pengguna.                                                                                  |                                 |                    |         |     |          |      |   |   |  |
|   |                 | Email                       | sarinila313@gmail.com                                                                      |                                 |                    |         |     |          |      |   |   |  |
|   |                 | UserName                    | nila sari                                                                                  |                                 |                    |         |     |          |      |   |   |  |
|   |                 | Alamat                      | Kampus ITS Sukolilo                                                                        |                                 |                    |         |     |          |      |   |   |  |
|   |                 | Kota                        | KOTA SURABAYA, JAWA TIMUR, Indonesia (IDN)                                                 |                                 |                    |         |     | Ŧ        |      |   |   |  |
|   |                 | Kode Pos                    | 60111                                                                                      |                                 |                    |         |     |          |      |   |   |  |
|   |                 | Member                      | BANFT                                                                                      |                                 |                    |         |     | ~        | ]    |   |   |  |
|   |                 | Password                    |                                                                                            |                                 |                    |         |     |          |      |   |   |  |
|   |                 | Konfirmasi password         |                                                                                            |                                 |                    |         |     |          | ]    |   |   |  |
|   |                 |                             | Register                                                                                   |                                 |                    |         |     |          |      |   |   |  |

4. Notifikasi konfirmasi untuk aktivasi registrasi akan dikirim melalui email yang didaftarkan

| <b>î î î î î î î</b>                                                                                                    | TIKET                        | HOTEL                                                                               | TOPUP                                                                                                    | РРОВ                     | KERETA | MASUK 🕽 |
|----------------------------------------------------------------------------------------------------|------------------------------|-------------------------------------------------------------------------------------|----------------------------------------------------------------------------------------------------|--------------------------|--------|---------|
| NEWS: Hubungi kami di 031.5950801 (Hunting), 5950802, 5994251-54 PAEX 1401 atau 0878-5440-6874 atau melalui<br>Support Online                                                                                                    | i i                          |                                                                                     |                                                                                                    |                          |        |         |
| Pendaftaran agen khusus berhasil, detail telah dikirim ke email sarinila313@gmail.                                                                                                    | .com.                        |                                                                                     |                                                                                                    |                          |        |         |
| Perhatian :                                                                                                    |                              |                                                                                     |                                                                                                    |                          |        |         |
| <ul> <li>User ID, dan Password merupakan kode yang berafat rahasia dan kewenangan penggunaannya hanya ada pada Agun 175 Travel.</li> <li>Agen bertanggung jawab seperuhnya terhadap keannan dan kerahasiaan Uteri 0 dan Pasword setar Uniya se segala instruksi tantaksi yang terjadi berdasarkan pe</li> <li>Segala bentuk pengahangunaan User IO dan Pasword seperuhnya ingen jawab gana dan ang memebasakan ITS Travel dari segala bentuk kengalangunaan User IO dan Pasword oleh pitak ketiga laionya.</li> <li>Dem keannan account, I kalakan pergentan pasword lapin turan berkala.</li> <li>Iti selumh bata Dergan Sabena-hearmya. ITS Travel bentuk mempada tanggung jawab gan dan dan yang di masukkan tidak sesuai</li> <li>Iti selumh bata Dergan Sabena-hearmya. ITS Travel bentuk mempadatangan pendantaran bila di hetahui data yang di masukkan tidak sesuai</li> <li>Segara kudu amil dan idudan wrifidia uturk mengdotifian account.</li> <li>Unituk Tampilam Maksimal Ditarantian Gunakan Browser Chrome / Mozilla Frieflor.</li> </ul> | anggunaan Us<br>ung jawab ma | er ID dan Pass<br>supun tuntutar                                                    | word yang din<br>n, baik dari pił                                                                                                    | niliki Agen.<br>hak lain |        |         |
| Kazalanganan poda den lapara mejodian 113 Taval sebaga parae anta unit, memoral segala<br>Matalara mini anperti pertekaian titel pasant vermal totel Para FPRA lapara paketou, even<br>mangemen haj den unnoh, teoga transportes des pergunaan dalumen papianan Anta.<br>THANAN KAM. Bern Raber - PE                                                                                                    | Gee<br>Telp : 03<br>E        | TStra<br>dung Kantin Pusa<br>Suko<br>1-5950801, Fax :<br>luka Setiap Hati :<br>f () | ITS Travel<br>ITS Travel<br>ITS ITS ITS ITS ITS ITS ITS ITS ITS ITS |                          |        |         |

5. Buka Email untuk melakukan konfirmasi

| = M Gmail                                 | Q Search mail                                                                                                    | 0 #                                                                  |
|-------------------------------------------|----------------------------------------------------------------------------------------------------|----------------------------------------------------------------------|
| - Compose                                 |                                                                                                    | 1 of 2 < > 📼 👻 🏟                                                     |
| Inbox 1                                   | Email Konfirmasi Agent Khusus Inbox x                                                                                                    | ₹ C                                                                  |
| <ul><li>Starred</li><li>Snoozed</li></ul> | noreply@its-travel.id                                                                                                    | 11:26 AM (1 minute ago) 🔥 🗧 :                                        |
| > Sent                                    | XA Indonesian ▼ → English ▼ Translate message                                                                                                    | Turn off for: Indonesian $\times$                                    |
| Drafts<br>V More                          | Pendaftaran agen khusus, dengan detail :<br>Ermail : sarinital 313@pranti.com<br>User : sarinital parterene : BANPT                                                                                                    |                                                                      |
| 🔍 nila - 🛛 +                              | Untuk aktivasi silahkan klik <u>di sini</u> atau paste baris berikut di alamat browser<br>https://its.travel.id/Member/activation?actKey=F4Yx8f5uK28xnKWhT6%28UQK5zIrunY1SnJfo3f2nE75bf<br>80SscpegLpFJ1ST5hBV5Y0T5VeCpWvnw%2Fz%2FNIhPetNZZm%2FZMXwDH8pairKey=8762a20b03f514<br>c314a899d464cea1481fdc57067f51b2bd73acc5a7717bae440eb03hd0b2344da5ae78aa16606cc94f5140659 | Ei8AzV1iHxHal4giy8nO00rtuyDLDUl4JG<br>1279b27fc5eb6192d<br>Ib0739ada |
| No recent chats<br>Start a new one        | 🖡 Reply 🛤 Forward                                                                                                    |                                                                      |
| ÷ • •                                     |                                                                                                    |                                                                      |

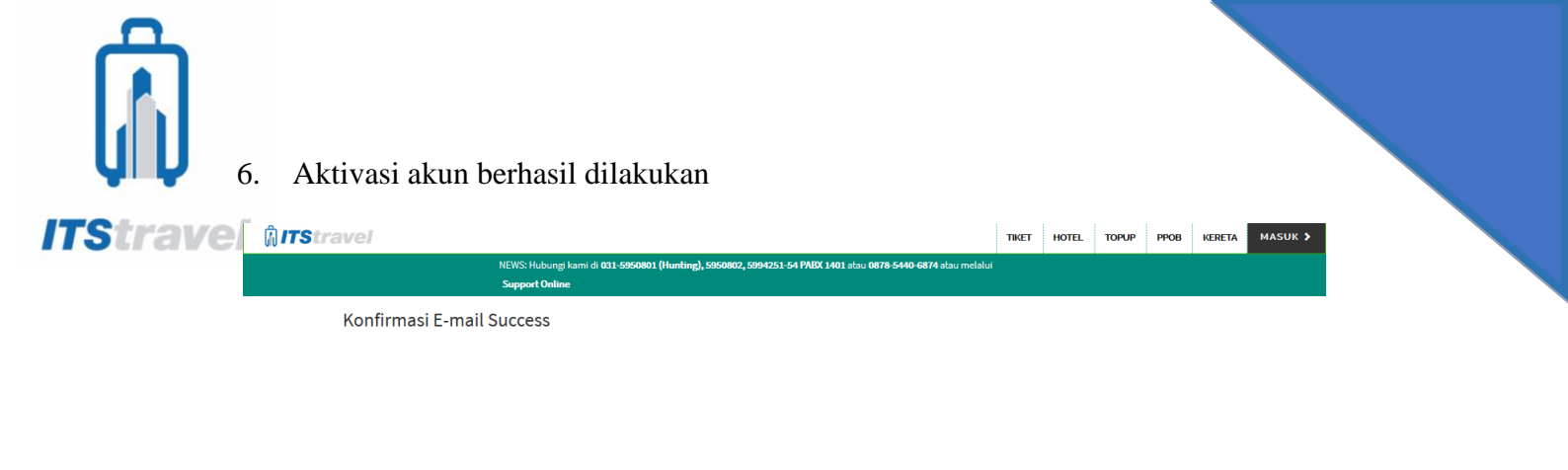

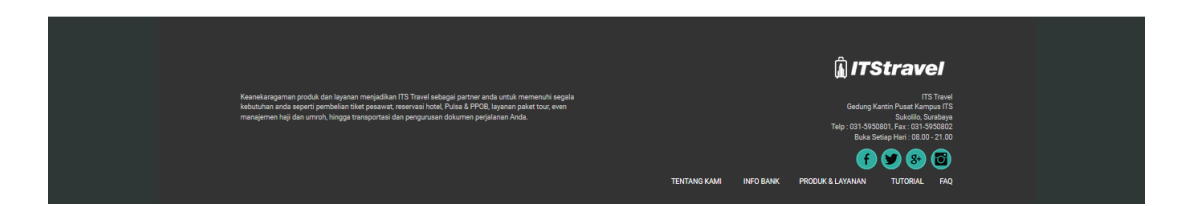

7. Silahkan login dan Anda sudah bisa bertransaksi di ITS Travel

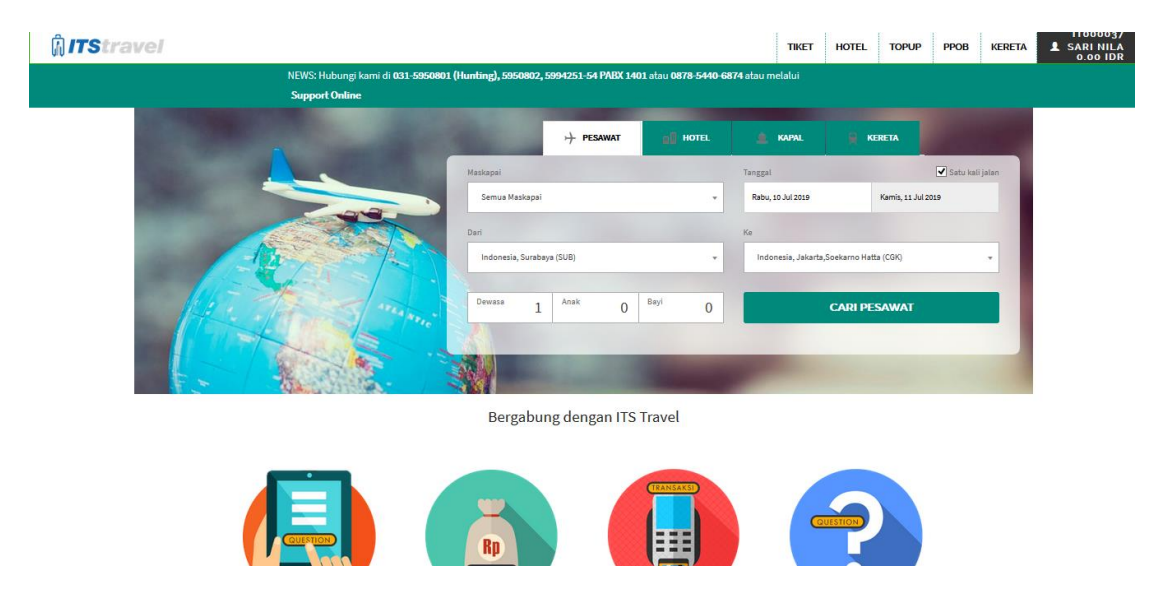

8. Pada Dashboard tersedia beberapa kolom menu pilihan yang bisa diakses oleh User. Kita mencoba menu Pesawat. Pada menu ini Anda bisa melakukan pencarian maskapai, rute, jadwal penerbangan, melihat harga yang tersedia saat ini, dan melakukan booking seperti dibawah ini:

| Maskapai                      |         |      |   |      |   | Tanggal                                    |           |                                | 🗹 Satu kali jala |  |  |
|-------------------------------|---------|------|---|------|---|--------------------------------------------|-----------|--------------------------------|------------------|--|--|
| Garuda Airline                | es (GA) |      |   |      | × | Kamis, 1 Ags 2019                          | мі        | inggu <mark>, 4 A</mark> gs 20 | 19               |  |  |
| Dari                          |         |      |   |      |   | Ke                                         |           |                                |                  |  |  |
| Indonesia, Surabaya (SUB) 🗸 🗸 |         |      |   |      |   | Indonesia, Jakarta, Soekarno Hatta (CGK) 👻 |           |                                |                  |  |  |
| Dewasa                        | 1       | Anak | 0 | Bayi | 0 |                                            | CARI PESA | WAT                            |                  |  |  |

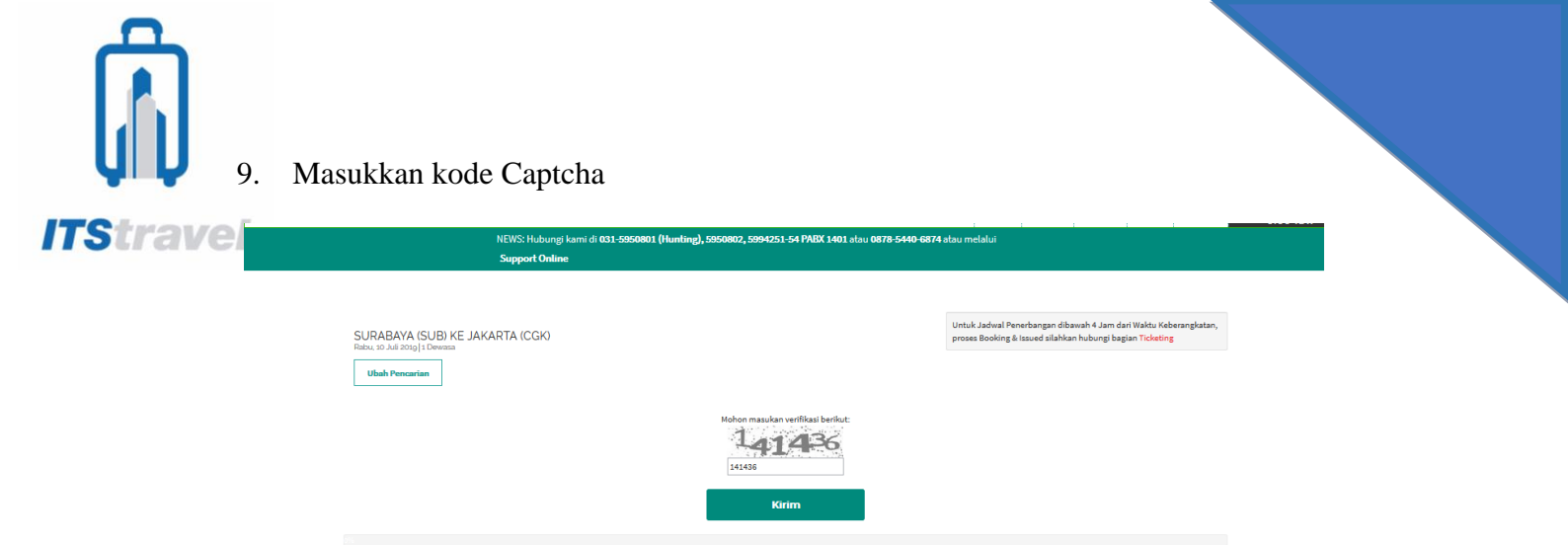

Semua informasi maskapai akan muncul pada tampilan yang diurukan berdasarkan harga terendah.

|                 | 00.001 | <b>00.00</b> (300) | 00.00 (01.0)       | 11,210,000 101 |         |  |  |
|-----------------|--------|--------------------|--------------------|----------------|---------|--|--|
| Canuda Indonesa | GA 651 | 12:15 (UPG)        | 13:35 (CGK)        | 11,270,500 IDR | O Pilih |  |  |
|                 | GA 342 | <b>10:55</b> (SUB) | 13:10 (DPS)        | 11,538,400 IDR |         |  |  |
| Garude Indonesa | GA 253 | 14:50 (DPS)        | <b>15:30</b> (JOG) | 11,538,400 IDR | Opilin  |  |  |
|                 | GA 213 | <b>16:20</b> (JOG) | 17:40 (CGK)        | 11,538,400 IDR |         |  |  |
|                 | GA 342 | <b>10:55</b> (SUB) | 13:10 (DPS)        | 11,538,400 IDR |         |  |  |
| Garda Yabawa    | GA 253 | 14:50 (DPS)        | <b>15:30</b> (JOG) | 11,538,400 IDR | Opilin  |  |  |
|                 | GA 215 | <b>18:20</b> (JOG) | <b>19:40</b> (CGK) | 11,538,400 IDR |         |  |  |
|                 | GA 368 | 07:30 (SUB)        | 08:25 (SRG)        | 12,814,400 IDR | O pilin |  |  |
| Canada Indonesa | GA 447 | 14:20 (SRG)        | 16:35 (DPS)        | 12,814,400 IDR |         |  |  |
|                 | GA 415 | <b>19:00</b> (DPS) | 20:05 (CGK)        | 12,814,400 IDR |         |  |  |
|                 | GA 342 | <b>10:55</b> (SUB) | 13:10 (DPS)        | 12,858,400 IDR |         |  |  |
| Garuda Indurena | GA 620 | 17:20 (DPS)        | 18:55 (UPG)        | 12,858,400 IDR | Opilin  |  |  |
|                 | GA 613 | 20:00 (UPG)        | 21:20 (CGK)        | 12,858,400 IDR |         |  |  |

## 10. Setelah pilih maskapai dan seat (kelas) dan informasi harga yang tersedia saat ini.

| Garuda Indonesia                                                                         | SURABAYA (SUB) KE JAKARTA (CGK)<br>Kamis, 01 Agustus 2019   1 Dewasa | Untuk Jadwal Penerbangan dibawah 4 Jam dari Waktu<br>Keberangkatan, proses Booking & Issued silahkan<br>hubungi bagian Ticketing |
|------------------------------------------------------------------------------------------|----------------------------------------------------------------------|----------------------------------------------------------------------------------------------------|
|                                                                                          | uuan rencanan                                                        |                                                                                                    |
| KETERANGAN                                                                               | CLASS                                                                | HARCA                                                                                                    |
| Kamis, 01 Agu 2019   FLIGHT GA 303 $05:25 \text{ (SUB)} \rightarrow 07:00 \text{ (CCK)}$ | Y D C J<br>@ 0 0 0<br>9 9 9                                          | Total 1,378,700 IDR                                                                                                    |
| Kamis, 01 Agu 2019   FLIGHT GA 305<br>06:15 (SUB) $\rightarrow$ 07:50 (CCK)              | Y D C J                                                              | Pilih kursi untuk menampilkan Harga                                                                                              |
|                                                                                          | 5 5 5 5                                                              |                                                                                                    |

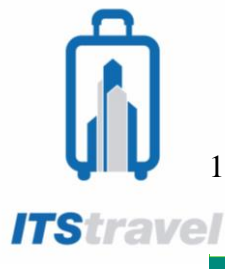

11. Berikut adalah rincian tiket maskapai yang telah dipilih, jika sudah sesuai klik lanjutkan

|                   | Support Online    |                                                                   |                                        |
|-------------------|-------------------|-------------------------------------------------------------------|----------------------------------------|
| Penerbangar       | n Pergi           | Rincian Harga                                                     |                                        |
| Garuda Indonesa   | GA 303            | Adult × 1                                                         | IDR 4,542,000                          |
| Berangkat         | SUB               | * Harga masih bisa berubah, ha<br>dikonfirmasi kembali saat prose | ge finel maskapoi eken<br>s pembayaran |
| Tujuan            | сок               | Pojak                                                             | IDR 549,200                            |
| Tanggal berangkat | 2019-07-10 05: 25 | Total dibayarkan                                                  | IDR 5,091,200                          |
| Tanggal tiba      | 2019-07-10 07:00  |                                                                   |                                        |
|                   |                   | LAN                                                               |                                        |

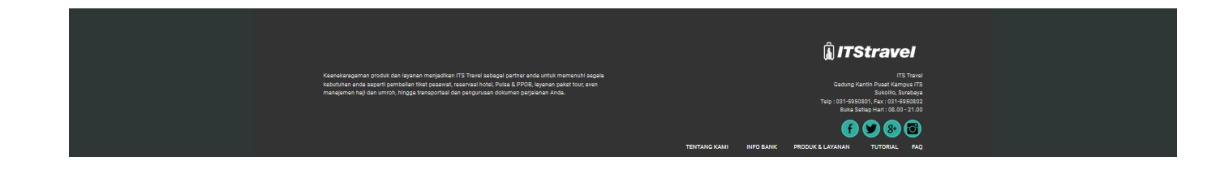

## 12. Tahap berikutnya adalah mengisi biodata calon penumpang

| PEMESANAN ANDA                                                   | DATA PENUMPANG                                                                                       | Data penumpang sesuai dengan KTP atau Passpor |
|------------------------------------------------------------------|----------------------------------------------------------------------------------------------------|-----------------------------------------------|
| BERANGKAT<br>Kamis, 01 Agustus 2019                              | Detail Penumpang Dewasa 1                                                                            |                                               |
| SUB 05:25 → CGK 07:00                                            | Title                                                                                                | Nama Depan                                    |
| Suradaya (SUB) Јакагта (СGК)                                     | Mr 👻                                                                                                 | Ardyanto                                      |
|                                                                  | Jenis Kelamin                                                                                        | Nama Belakang                                 |
|                                                                  | Laki-Laki 👻                                                                                          | Ardyanto                                      |
| 1 Adult @ 1,167,000 IDR<br>Taxes, frees and discount 211,700 IDR | Negara Kelahiran                                                                                     | Kewarganegaraan                               |
|                                                                  | Indonesia 👻                                                                                          | Indonesia 👻                                   |
|                                                                  | GARUDA FREQUENT FLYER                                                                                |                                               |
|                                                                  | GARUDA FREQUENT FLYER                                                                                |                                               |
|                                                                  |                                                                                                    |                                               |
|                                                                  | Data Pemesan                                                                                         |                                               |
|                                                                  | Title                                                                                                | Nama Depan                                    |
|                                                                  | Mr v                                                                                                 | Ardyanto                                      |
|                                                                  | Email                                                                                                | Nama Belakang                                 |
|                                                                  | sulistya0803@gmail.com                                                                               | Ardyanto                                      |
|                                                                  | Telepon Penumpang(*)                                                                                 |                                               |
|                                                                  | 62 - 87854406874                                                                                     |                                               |
|                                                                  | (*)Contoh :62-81234567890. Dari No. Handphone<br>081234567890                                        |                                               |
|                                                                  | Mohon dipastikan seluruh rincian tersebut benar.<br>Kesalah penerbangan / rincian kontak akan menund | a proses reservasi.                           |
|                                                                  |                                                                                                    |                                               |

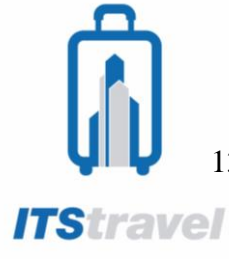

13. Anda wajib upload surat tugas yang tersedia pada kolom pojok kiri bawah, kapasitas file maksimum sebesar 5MB.

| BOOKING NUMBER<br>SP6VXM<br>Harap issued ticket anda seb<br>time limit maskapai atau tim | BOOKING DATE<br>07 Juli 2019<br>AIRLINE<br>Garuda Airlines (GA)<br>elum melewati time limit dari maskap<br>e limit pembayaran. | NAMA AGEN<br>Sulisamy<br>TIME LIMIT<br>07 Juli 2019 16:24<br>ai atau time limit pembayaran dari k | BOOKED BY<br>Mr Ardyanto Ardyanto<br>PAYMENT LIMIT<br>07 Juli 2019 15:24<br>ami. Tiket akan otomatis tercancel atau tida | ISSUED TICKET |
|------------------------------------------------------------------------------------------|----------------------------------------------------------------------------------------------------|---------------------------------------------------------------------------------------------------|----------------------------------------------------------------------------------------------------|---------------|
| DATA PENUMPANG<br>NAMA<br>MR. Ardyanto Ard<br>SPECIAL REQUEST<br>None ()                 | lyanto                                                                                                    | TOTAL<br>1,3<br>Rincian:<br>Harga Ti                                                              | <b>78,700.00 IDR</b><br>ket Agent 1,378,700.00 IDR                                                                       |               |
| DATA PENERBANGAN<br>BERANGKAT<br>Kamis, 01 Agustus 2019<br>SUB 05:25<br>Add On None ()   | GA303 (M)<br>→ CGK 07                                                                                                    | :00                                                                                               |                                                                                                    |               |
| UPLOAD SUR/                                                                              | AT TUGAS                                                                                                    |                                                                                                   |                                                                                                    |               |

- 14. Tahap selanjutnya adalah Admin akan memeriksa kesesuaian data dengan surat tugasnya. Jika sesuai maka Admin akan melakukan Issued Tiket.
- 15. Sistem akan mengirimkan notifikasi dan E-Ticket ke email User. User dapat print E-Ticket dari email maupun dari sistem.

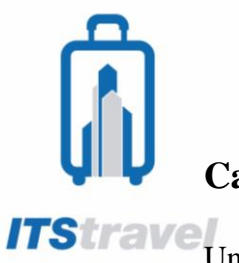

## Cara Mencari Transaksi Sebelumnya

**ITStravel** Untuk mencari aktifitas transaksi sebelumnya yang pernah dilakukan ada sebagai berikut:

| <b>₿ ITStravel</b>                                         |                       |                     |                    | TIKET             | HOTEL            | TOPUP  | PPOB      | KERETA   | IT000037   |
|------------------------------------------------------------|-----------------------|---------------------|--------------------|-------------------|------------------|--------|-----------|----------|------------|
| NEWS: Hubungi kami di <b>031-59508</b> 0<br>Support Online | 01 (Hunting), 5950802 | , 5994251-54 PABX   | 1401 atau 0878-544 | <b>0-6874</b> ata | iu melalui       |        |           | Manajem  | en Akun    |
| A COMMON DATA                                              |                       | → Pesawat           | HOTEL              |                   | 💼 KAPAL          |        | KERETA    | L Kelua  | ır         |
|                                                            | Maskapai              |                     |                    | Tan               | ggal             |        |           | Satu     | cali jalan |
|                                                            | Pilih satu            |                     |                    | * S               | enin, 8 Jul 2019 |        | Kamis, 11 | Jul 2019 |            |
|                                                            | Dari                  |                     |                    | Ke                |                  |        |           |          |            |
| -14                                                        | Pilih satu            |                     |                    | •                 | Pilih satu       |        |           |          |            |
| The states                                                 | Dewasa j              | L <sup>Anak</sup> O | Bayi O             |                   |                  | CARI P | ESAWAT    |          |            |
|                                                            |                       | 1                   | -                  |                   | <b>.</b>         |        |           |          |            |
|                                                            | Bergabu               | ung dengan IT       | S Travel           |                   |                  |        |           |          |            |
|                                                            |                       |                     |                    |                   |                  |        |           |          |            |

2. Pilih **Manajemen Akun** dan akan muncul beberapa pilihan menu utama seperti pada gambar di bawah.

| 🕅 ITStra | avel               |                    |                                         |                                                           | TIKET       | HOTEL     | TOPUP    | PPOB  | KERETA     | IT000037<br>SARI NILA<br>50,000.00 IDR |
|----------|--------------------|--------------------|-----------------------------------------|-----------------------------------------------------------|-------------|-----------|----------|-------|------------|----------------------------------------|
|          |                    | EWS: Hu<br>Support | bungi kami di <b>031-5950</b><br>Online | 801 (Hunting), 5950802, 5994251-54 PABX 1401 atau 0878-54 | 40-6874 ata | u melalui |          |       |            |                                        |
|          |                    |                    | Berita Ager                             | nt.                                                       |             |           |          |       |            |                                        |
|          | PROFIL             |                    | Informasi Penting                       |                                                           |             |           |          |       |            |                                        |
|          | BERITA AGENT       |                    |                                         |                                                           |             |           |          |       |            |                                        |
|          | GANTI PASSWORD     |                    |                                         |                                                           |             |           |          |       |            |                                        |
|          | ACCOUNTING         | •                  |                                         |                                                           |             |           |          |       |            |                                        |
|          | PERMINTAAN DEPOSIT |                    |                                         |                                                           |             |           |          |       |            |                                        |
|          | TRANSAKSI          | •                  | Transaksi Airline<br>Transaksi Hotel    |                                                           |             |           |          |       |            |                                        |
|          | LAPORAN            | •                  | Transaksi TopUp<br>Transaksi PPOB       |                                                           |             |           |          |       |            |                                        |
|          |                    |                    | Transaksi Kapal Laut                    |                                                           |             |           |          |       |            |                                        |
|          |                    |                    | Transaksi Sewa Mobil                    |                                                           |             |           |          |       |            |                                        |
|          |                    | -                  | Transaksi Kereta Api                    |                                                           |             |           |          |       |            |                                        |
|          |                    |                    | Transaksi Travel                        |                                                           |             |           |          |       |            |                                        |
|          |                    |                    | Transaksi Bus                           |                                                           |             |           | <u> </u> |       |            |                                        |
|          |                    |                    |                                         |                                                           |             |           |          | Strav | <i>rel</i> |                                        |

Pilih kolom **Transaksi** dan akan muncul beberapa pilihan seperti Transaksi Airline (Untuk melihat dari transaksi bookingan Tiket Pesawat), Transaksi Hotel (untuk melihat dari transaksi hotel), dll.

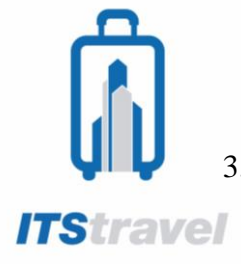

3. Pilih **Transaksi Airline** untuk mencari tiket yang masih terbooking atau yang sudah terissued, terproses ataupun yang cancelled dengan mengklik salah satu kolom tersebut.

| PROFIL                | DAFTAR              | BOOKING              | G AIRLINE                                                         |                        |              |              |     |        |                          |        |
|-----------------------|---------------------|----------------------|-------------------------------------------------------------------|------------------------|--------------|--------------|-----|--------|--------------------------|--------|
| BERITA AGENT          | Status              |                      |                                                                   |                        |              |              |     |        |                          |        |
| DAFTARKAN<br>DOWNLINE | 🔿 Bookir<br>Tanggal | ng <b>⊙</b> Issued ( | ) Processe() Cancelled                                            |                        |              |              |     |        |                          |        |
| MARKUP DOWNLINE >     | Jumat, S            | Jul 2019             | Minggu, 7 Jul 2019                                                | Ċ                      | FI           | LTER         |     |        |                          |        |
| GANTI PASSWORD        |                     |                      |                                                                   |                        |              |              |     |        |                          |        |
| ACCOUNTING +          | Kode                | Maskapai             | Buto Bonorbangan                                                  | Tgl                    | Harga        | Harma Tikot  | DAY | Status | Time                     | Action |
| PERMINTAAN<br>DEPOSIT | VKQYNZ              | Lion Air<br>(JT)     | Indonesia, Sumbawa<br>(SWQ) - Indonesia,                          | 2019-07-05<br>09:51:44 | 2,231,700.00 | 2,231,700.00 | 3   | issued | 06 Juli<br>2019          | Detail |
| TRANSAKSI >           |                     |                      | Denpasar, Bali (DPS)                                              |                        |              |              |     |        | 09:51                    |        |
| LAPORAN >             | YPSLVI              | Lion Air<br>(JT)     | Indonesia, Denpasar, Bali<br>(DPS) - Indonesia,<br>Surabaya (SUB) | 2019-07-05<br>10:17:05 | 714,400.00   | 714,400.00   | 1   | issued | 06 Juli<br>2019<br>10:16 | Detail |

Klik **Detail** pada salah satu kode booking yang diinginkan untuk di cetak etiketnya, kemudian pilih **Cetak** untuk untuk mencetak etiketnya.

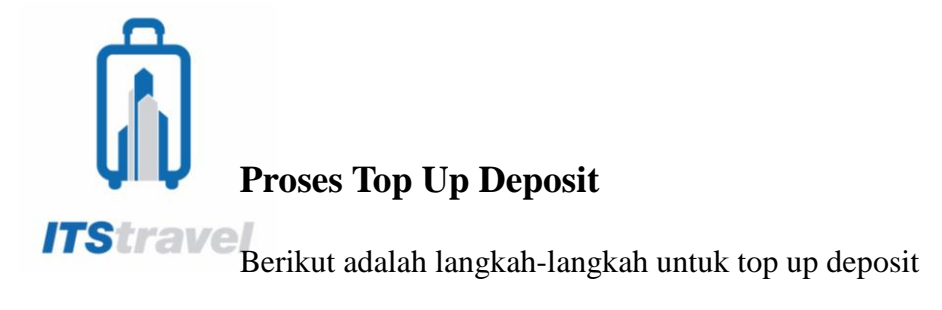

| NEWS: Hubungi kami di 031-5950801 (Hunting), 5950802, 5994251-54 PABX 1401 atau 0878-5440-6874 atau melalui<br>Support Online<br>PESAWAT cli HOTEL cli KAPAI<br>Maskapal<br>Pilih satu ti Senin, 6 Jul 201<br>Dari Ke | KERETA          | Mansjemen Akun<br>Keluar     Satu kali jalan |
|----------------------------------------------------------------------------------------------------|-----------------|----------------------------------------------|
| →     PESAWAT     Image: Hotel     Image: KAPAL       Maskapal     Tanggal       Plih satu     •     Senin, # Jul 202       Dari     Ke                                                                               | KERETA<br>Kamis | ▲ Keluar ✓ Satu kali jalan                   |
| Maskapal Tanggal<br>Pilih satu Serin, 8 Jul 201<br>Dari Ke                                                                                                    | Kamis,          | Satu kali jalan                              |
| Pilh satu - Senin, 8 Jul 20<br>Dari Ke                                                                                                    | Kamis,          |                                              |
| Dari Ke                                                                                                    |                 | 11 Jul 2019                                  |
|                                                                                                    |                 |                                              |
| Plih satu v Plih satu                                                                                                    |                 | ·                                            |
| Devasa 1 Anak 0 Bayi 0                                                                                                    | CARI PESAW/     | AT                                           |
|                                                                                                    |                 |                                              |
| Bergabung dengan ITS Travel                                                                                                    |                 |                                              |

2 Pilih **Manajemen Akun** dan akan muncul beberapa pilihan menu utama seperti pada gambar di bawah.

|                       | Permintaan Deposit                                                                                                    |
|-----------------------|----------------------------------------------------------------------------------------------------|
| PROFIL                |                                                                                                    |
| BERITA AGENT          | Jumlah Deposit Metode Deposit Bank Tujuan                                                                                                    |
| GANTI PASSWORD        | CASH V None V Kirim                                                                                                    |
| ACCOUNTING >          | Bukti Transfer                                                                                                    |
| PERMINTAAN<br>DEPOSIT |                                                                                                    |
| TRANSAKSI >           | Perhatian :                                                                                                    |
| LAPORAN >             | Request deposit merupakan kode jumlah nominal yang harus di transfer ke rekening deposit saldo agen akan bertambah secara otomatis bila melakukan transfer sesuai dengan nominal tersebut penambahan saldo secara otomatis akan mengikuti mutasi Bank dengan sistem online saldo otomatis akan masuk pada saat Bank OPnline. |
|                       | Daftar Offline Bank ( Waktu bisa berubah tanpa pemberitahuan berdasarkan kebijakan setiap Bank ) :<br>BNI ( Online 24, Jam )                                                                                                    |
|                       | BRI ( Offline 21:00 WIB - 04:30 WIB )                                                                                                    |
|                       | Mandiri ( Offline 22:00 WIB - 04:30 WIB )                                                                                                    |
|                       | BCA ( Offine 21:00 WB - 01:00 WB )<br>Saat transfer pada kondisi Bank Offline, saldo akan bertambah saat Bank kembali Online.                                                                                                    |
|                       | Untuk Konfirmasi Denosit:                                                                                                    |
|                       |                                                                                                    |
|                       | Setelah melakukan transfer, lakukan "REFRESH" halaman atau klik "HOME"                                                                                                    |

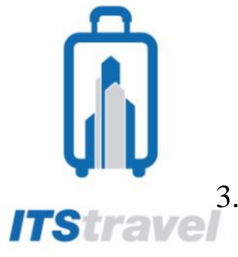

https://its-travel.

3. Masukkan nilai yang akan di top up pada deposit Anda, metode pembayaran menggunakan tunai atau transfer beserta bank yang akan digunakan. Klik kirim

|                       | Permintaan Deposit                                                                                                    |
|-----------------------|----------------------------------------------------------------------------------------------------|
| PROFIL                |                                                                                                    |
| BERITA AGENT          | Jumlah Deposit Metode Deposit Bank Tujuan                                                                                                    |
| GANTI PASSWORD        | 12,000,000 TT V BNI V Kirim                                                                                                    |
| ACCOUNTING >          | Rukti Transfer                                                                                                    |
| PERMINTAAN<br>DEPOSIT |                                                                                                    |
|                       |                                                                                                    |
| TRANSAKSI →           | Perhatian :                                                                                                    |
| TRANSAKSI >           | Perhatian :<br>Request deposit merupakan kode jumlah nominal yang harus di transfer ke rekening deposit saldo agen akan bertambah secara<br>otomats bila melakukan transfer sesual dengan nominal tersebut penambahan saldo secara otomatis akan mengikuti mutasi Bar<br>dengan sistem online saldo otomati sakan masuk pada saat Bank Ohnine.                                                                                                    |
| TRANSAKSI >           | Perhatian :<br>Request deposit merupakan kode jumlah nominal yang harus di transfer ke rekening deposit saldo agen akan bertambah secara<br>otomatis bila melakukan transfer sesual dengan nominal tersebut penambahan saldo secara otomatis akan mengikuti mutasi Bar<br>dengan sistem online saldo otomatis akan masuk pada saat Bank Ohnline.<br>Daftar Offline Bank (Waktu bisa berubah tanpa pemberitahuan berdasarkan kebijakan setiap Bank) :                                                                                                    |
| TRANSAKSI >           | Perhatian :<br>Request deposit merupakan kode jumlah nominal yang harus di transfer ke rekening deposit saido agen akan bertambah secara<br>otomatis bila melakukan transfer sesuai dengan nominal tersebut penambahan saido secara otomatis akan mengikuti mutasi Bar<br>dengan sistem online saido otomatis akan masuk pada saat Bank OPnline.<br>Daftar Offline Bank (Waktu bisa berubah tanpa pemberitahuan berdasarkan kebijakan setiap Bank ) :<br>BNI (Online 24 Jam)<br>DDI (Offline 71 Journal no denuma)                                                                                                    |
| TRANSAKSI >           | Perhatian :<br>Request deposit merupakan kode jumlah nominal yang harus di transfer ke rekening deposit saldo agen akan bertambah secara<br>otomatis bila melakukan transfer sesuai dengan nominal tersebut penambahan saldo secara otomatis akan mengikuti mutasi Bar<br>dengan sistem online saldo otomatis akan masuk pada saat Bank OPnline.<br>Dafar Ofline Bank (Waktu bisa berubah tanpa pemberitahuan berdasarkan kebijakan setiap Bank):<br>BNI (Online 24 Jam)<br>BRI (Ofline 21:00 WIB - 04:30 WIB)<br>Mandri (Ofline 22:00 WIB - 04:30 WIB)                                                                                                    |
| TRANSAKSI >>          | Perhatian :<br>Request deposit merupakan kode jumlah nominal yang harus di transfer ke rekening deposit saldo agen akan bertambah secara<br>otomatis bila melakukan transfer sesual dengan nominal tersebut penambahan saldo secara otomatis akan mengikuti mutasi Bar<br>dengan sistem online saldo otomatis akan masuk pada saat Bank OPhline.<br>Dafar offline Bank (Waktu bisa berubah tanpa pemberitahuan berdasarkan kebijakan setiap Bank) :<br>BNI (Online 24 Jam)<br>BRI (Offline 21:00 WIB - 04:30 WIB)<br>Mandiri (Offline 22:00 WIB - 04:30 WIB)                                                                                                    |
| TRANSAKSI             | Perhatian :           Request deposit merupakan kode jumlah nominal yang harus di transfer ke rekening deposit saldo agen akan bertambah secara otomatis bila melakukan transfer sesuai dengan nominal tersebut penambahan saldo secara otomatis akan mengikuti mutai Bar dengan sistem online saldo otomatis akan masuk pada saat Bank OPhilne.           Daftar Offline Bank (Waktu bisa berubah tanpa pemberitahuan berdasarkan kebijakan setiap Bank) :           BNI (Online 24 Jam)           BRI (Offline 22:00 WIB - 04:30 WIB)           Mandri (Offline 22:00 WIB - 04:30 WIB)           BCA (Offline 21:00 WIB - 04:30 WIB)           Saat transfer pada kondisi Bank Offline, saldo akan bertambah saat Bank kembali Online.                                                                                    |
| TRANSAKSI >           | Perhatian :<br>Request deposit merupakan kode jumlah nominal yang harus di transfer ke rekening deposit saido agen akan bertambah secara<br>otomatis bila melakukan transfer sesual dengan nominal tersebut penambahan saido secara otomatis akan mengikuti mutasi Bar<br>dengan sistem online saido otomatis akan masuk pada saat Bank OPnline.<br>Daftar Offline Bank (Waktu bisa berubah tanpa pemberitahuan berdasarkan kebijakan setiap Bank) :<br>BNI (online 24:00 WIB - 04:30 WIB)<br>BRI (Offline 21:00 WIB - 04:30 WIB)<br>BCA( Offline 21:00 WIB - 04:30 WIB)<br>Saat transfer pada kondisi Bank Offline, saldo akan bertambah saat Bank kembali Online.<br>Untuk Konfirmasi Deposit:                                                                                                    |
| TRANSAKSI             | Perhatian :         Request deposit merupakan kode jumlah nominal yang harus di transfer ke rekening deposit saldo agen akan bertambah secara otomatis bila melakukan transfer sesual dengan nominal tersebut penambahan saldo secara otomatis akan mengikuti mutasi Bar dengan sistem online saldo otomatis akan masuk pada saat Bank OPnline.         Daftar Offline Bank (Waktu bias berubah tanpa pembertiahuan berdasarkan kebijakan setiap Bank) :         BNI (Online 24 Jam)         BRI (Offline 21:00 WIB - 04:30 WIB)         BAdrin (Offline 22:00 WIB - 04:30 WIB)         BCA (Offline 21:00 WIB - 01:00 WIB)         Saat transfer pada kondisi Bank Offline, saldo akan bertambah saat Bank kembali Online.         Untuk Konfirmasi Deposit:         Silahan hubungi : Telp: 031-5950801, fax: 031-5950802 |

4. Sistem akan mengirimkan ticket deposit Anda, pada nomor ticket deposit yang berisi kombinasi nilai top up dan 4 terkahir adalah kode unik.

| NEWS: Hubungi kami di 031-5950801 (Hunting), 5950802, 5994251-54 PABX 1401 atau 0878-5440-6874 atau melalui |                       |                                                                                                    |  |  |  |  |  |
|----------------------------------------------------------------------------------------------------|-----------------------|----------------------------------------------------------------------------------------------------|--|--|--|--|--|
| Support Unline                                                                                              |                       |                                                                                                    |  |  |  |  |  |
|                                                                                                    |                       | Request Deposit Successfully Created                                                                                                    |  |  |  |  |  |
|                                                                                                    | PROFIL                |                                                                                                    |  |  |  |  |  |
|                                                                                                    | BERITA AGENT          | Ticket Deposit Anda: 12000752                                                                                                    |  |  |  |  |  |
|                                                                                                    | GANTI PASSWORD        | Ticket Deposit Anda: 12000752<br>Jumlah yang harus anda transfer Rp. 12,000,752<br>Silahkan konfirmasi ke bagian ticketine kami lika anda sudah mentransfer uane ke BNI No.Rek 5517026186 a.n. PT USAHA TUGU ADI MANDIRI |  |  |  |  |  |
|                                                                                                    | ACCOUNTING >          | dan saldo anda belum bertambah.<br>Konfirmasi Deposit diatas pukul 21.00 WIB hubungi Telp : 031-5950801, Fax : 031-5950802. Kode Deposit Berlaku Hari Ini Sampai Jam 23.30                                               |  |  |  |  |  |
|                                                                                                    | PERMINTAAN<br>DEPOSIT |                                                                                                    |  |  |  |  |  |
|                                                                                                    | TRANSAKSI >           |                                                                                                    |  |  |  |  |  |
|                                                                                                    | LAPORAN >             |                                                                                                    |  |  |  |  |  |
|                                                                                                    |                       |                                                                                                    |  |  |  |  |  |
|                                                                                                    |                       |                                                                                                    |  |  |  |  |  |

- 5. Klik bukti transfer, dan upload bukti transfer kedalam sistem.
- 6. Saldo Deposit Anda akan bertambah.